### Purpose:

This document is designed to help our associates gain access to our self-service portal. The portal can reset your password and unlock your account. You can do this anytime and anywhere without having to call the Essex Helpline. Please see our available links below.

Register for the portal

Reset password

Unlock account

## Register for the portal

To get started, please go to <u>https://ssp.essex.com</u> and follow the directions below.

1. Please enter your current user name and password.

| Sign in    |                                                 |  |
|------------|-------------------------------------------------|--|
| User Name: |                                                 |  |
| Password:  |                                                 |  |
| Log on to: | ESSEX V                                         |  |
|            | Login                                           |  |
|            |                                                 |  |
| P          | Reset Password<br>Reset your forgotten password |  |

2. Follow the link below:

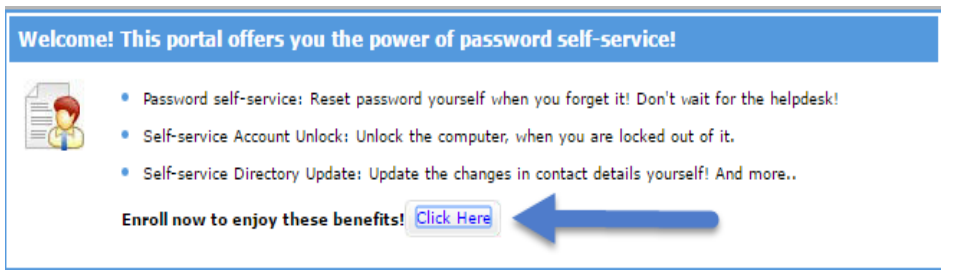

3. Select a security question for both sections and fill in the answers. Then click enroll

| Change P  | assword Enrollment Helpdesk                                                                                             |
|-----------|----------------------------------------------------------------------------------------------------|
| Jser R    | egistration                                                                                                    |
| he inform | ation you provide here will be used to authenticate you when you attempt to reset your password or unlock your account. |
| Securi    | ity Questions                                                                                                    |
| Length    | h Specification                                                                                                    |
| • The     | minimum length of the answer(s) should be 5 characters and maximum allowed is 255 characters                            |
|           |                                                                                                    |
| Regist    | er Your Security Que & Ans                                                                                              |
| Que:      | Please Select a Question 🔻                                                                                              |
|           | Please Select a Question                                                                                                |
|           | What is your mother's maiden name ?                                                                                     |
|           | What is the name of your favourite cousin ?                                                                             |
|           | What is your favourite colour?                                                                                          |
| Que:      | Who is your childhood hero ?                                                                                            |
|           | What was the name of your elementary / primary school ?                                                                 |
|           | What is the first name of your eldest nephew/ niece ?                                                                   |
|           | When is your parents' wedding anniversary ?                                                                             |
|           | What is the first new of your material grandmother ?                                                                    |
|           | 🐨 Hide Answer(s)                                                                                                    |
|           |                                                                                                    |
|           |                                                                                                    |
|           |                                                                                                    |
|           |                                                                                                    |

# Reset password

1. After you are enrolled, you can go back <u>https://ssp.essex.com</u> to reset your password

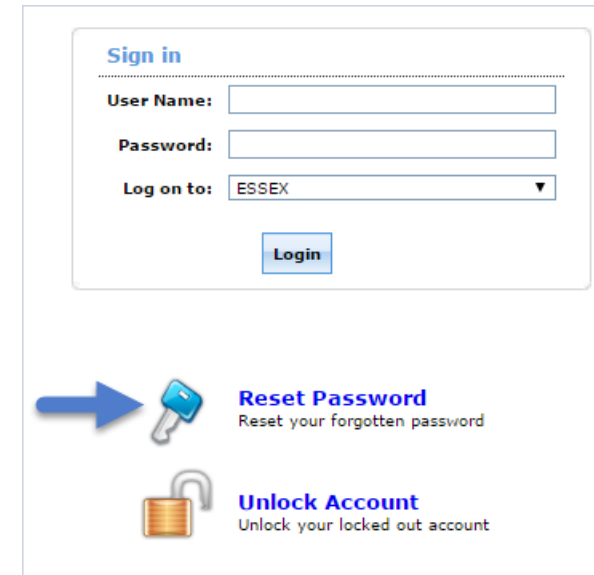

## ESSEX SELF SERVICE PORTAL HELP GUIDE

2. Enter your user name and click continue

| Domain User Name |                 | (Example : Jsmith) |
|------------------|-----------------|--------------------|
| Domain Name      | ESSEX           | ]                  |
| $\rightarrow$    | Continue Cancel |                    |

3. Answer your security questions and the code.

| ſ     | Security Questions<br>Please answer the following question(s) as per your enrollment profile to unlock your account |
|-------|----------------------------------------------------------------------------------------------------|
| Answe | er the below question(s)                                                                                            |
| Que:  | What is your mother's maiden name ?                                                                                 |
| Ans:  |                                                                                                    |
| Que:  | What is your favourite colour ?                                                                                     |
| Ans:  |                                                                                                    |
|       | Type the characters you see in the picture below.<br>76fn6n<br>Letters are not case-sensitive                       |
|       | Continue                                                                                                    |

4. Enter new password and special code

| Domain Password Policy Requirements         • The minimum password age is 0         • The maximum password age is 45         • The minimum password length is 8         • No. of Passwords Rememberged is 12         • The maximum password length is 12 |                                 |
|----------------------------------------------------------------------------------------------------|---------------------------------|
| No. of Passwords Remembered is 12     The presented and the presented is Tabled                                                                                                    |                                 |
| Ine password complexity property is Enabled                                                                                                    |                                 |
| Reset Password  New Password :                                                                                                    |                                 |
| Type the character                                                                                                    | s you see in the picture below. |

# To Unlock account

1. Go to <a href="https://ssp.essex.com">https://ssp.essex.com</a> and click unlock

| Sign in    |                                                  |
|------------|--------------------------------------------------|
| User Name: |                                                  |
| Password:  |                                                  |
| Log on to: | ESSEX                                            |
|            | Login                                            |
|            |                                                  |
| P          | Reset Password<br>Reset your forgotten password  |
| ſ          | Unlock Account<br>Unlock your locked out account |

## 2. Enter your user name

| Domain User Name |                 | (Example : Jsmith) |
|------------------|-----------------|--------------------|
| Domain Name      | ESSEX T         |                    |
| $\rightarrow$    | Continue Cancel |                    |

## 3. Answer your security question and enter code

|       | Security Questions<br>Please answer the following question(s) as per your enrollment profile to unlock your account |  |  |
|-------|----------------------------------------------------------------------------------------------------|--|--|
| Answe | Answer the below question(s)                                                                                        |  |  |
| Que:  | What is your mother's maiden name ?                                                                                 |  |  |
| Ans:  |                                                                                                    |  |  |
| Que:  | What is your favourite colour ?                                                                                     |  |  |
| Ans:  |                                                                                                    |  |  |
|       | Type the characters you see in the picture below.                                                                   |  |  |
|       | 76fm6h                                                                                                    |  |  |
|       | Letters are not case-sensitive                                                                                      |  |  |
|       | Continue                                                                                                    |  |  |

4. Enter the code and click unlock

| Type the characters you see in the picture below. |  |
|---------------------------------------------------|--|
| 3j5924                                            |  |
| Letters are not case-sensitive                    |  |
| Unlock Account Cancel                             |  |

5. Your account is now unlocked. If you still cannot login, please call the Essex Helpline at (844) ESSEX-IT